# 7.6.1. Inventory Planning in General

The formulas below refer to calculation an ordering plan for planning items that are not distributed in DCs. In other words, demand for these planning items is generated by selling activity, not distribution. Ordering plan calculation for planning items that are distributed is described in the Two-echelon planning article.

To calculate the first planned order, Streamline uses the following Excel-like formula:

**Order qty**<sub>1</sub> = MAX(CEILING(MAX(0,  $D_{oc}$  + **Safety stock** +  $Qty_{to}_{ship_{LT,oc}}$  - *Remaining*), **Rounding**), **Min lot**) (1),

Remaining = MAX(0, MAX(0,**On hand** $) + Qty_to_receive_{LT,OC} - D_{LT}),$ 

where:

- *D<sub>oc</sub>* the demand forecast during the **Order cycle** coming after the **Lead time**.
- $D_{LT}$  the demand forecast for the **Lead time** period.
- *Qty\_to\_ship*<sub>LT,oc</sub> and *Qty\_to\_receive*<sub>LT,oc</sub> the quantities that are to be shipped and received correspondingly within the **Lead time** plus **Order cycle** period. Those can be viewed in the In transition details dialog.
- On hand, Order cycle, Lead time, Rounding, Min lot replenishment parameters shown in the Inventory planning tab.

The calculated **Order qty<sub>1</sub>** is shown in the Qty column of the **Current order** section on the **Inventory planning** tab.

To calculate replenishment orders for the next order cycles, the following Excel-like formula is used:

**Order qty**<sub>i</sub> = MAX(CEILING(MAX(0,  $D(OC_i)$  + Safety stock<sub>i</sub> +  $Qty\_to\_ship(OC_i)$  -  $Qty\_to\_receive(OC_i)$  - Remaining<sub>i-1</sub>), **Rounding**), **Min lot**), i = 2, ..., (2)

where:

- *D*(*OC<sub>i</sub>*) the demand during i-th **Order cycle** period.
- *Safety stock*<sub>i</sub> the calculated safety stock for i-th **Order cycle** period.
- Qty\_to\_ship(OC) and Qty\_to\_receive(OC) the amounts of inventory that are to be shipped and received correspondingly within i-th Order cycle period.
- *Remaining*<sub>i-1</sub> the remaining on-hand at the end of the previous **Order cycle** period.
- Order cycle, Rounding, Min lot replenishment parameters shown in the Inventory planning tab.

To demonstrate how Streamline calculates an ordering plan, we will use the built-in example **Inventory Planning by Month**. We have slightly changed the input data of the project:

- added a customer order that is to be shipped on Jan 4 of 2019;
- added a line into the **To receive** worksheet of the Excel document used as the data source for this example (see figure below);
- changed the default Lead time to 10 days for item B05465-R (see figure below); and
- set Streamline to take safety stock as demand for the future month.

| А                          | В                | С             | D     | E            |
|----------------------------|------------------|---------------|-------|--------------|
| Item code                  | Open date        | Delivery date | Qt    |              |
| 565405 Beatles L           | 12/1/2018        | 1/15/2019     | 200   |              |
| 565405 Beatles M           | 12/2/2018        | 1/1/2019      | 100   |              |
| 565405 Beatles M           | 12/5/2018        | 3/1/2019      | 100   |              |
| 565405 Beatles M           | 12/6/2018        | 2/1/2019      | 100   |              |
| 565405 Beatles S           | 12/3/2018        | 1/15/2019     | 100   |              |
| 565405 Beatles XL          | 12/4/2018        | 1/15/2019     | 100   |              |
| B05465-R                   | 12/5/2018        | 1/15/2019     | 30    |              |
| <ul> <li>Transa</li> </ul> | ctions Item info | To receive    | то: ( | <b>-</b> ) ∶ |

| ltem code        | Description       | Supplier | Model type | On hand | Days<br>of supply | To ship | To receive  | Lead time,<br>days | Order cycle,<br>months | Min lot |
|------------------|-------------------|----------|------------|---------|-------------------|---------|-------------|--------------------|------------------------|---------|
| 89654-T          | Toaster [constan  | 3850     | Constant   | 41      | 46                | 0       | 0           | 30                 | 1                      |         |
| VR2156 200       | Vital Reds 200g   | 1012     | Linear tre | 590     | 50                | 0       | 0           | 30                 | 1                      | 1000    |
| VB2166 150       | Vital Blue 150 g  | 1012     | Linear tre | 54      | 38                | 0       | 0           | 30                 | 1                      | 100     |
| L2010            | Lumber [season    | 3850     | Seasonal   | 54      | 130               | 0       | 0           | 30                 | 1                      |         |
| H2510            | Nails [seasonal   | 3850     | Seasonal   | 69      | 11                | 0       | 0           | 30                 | 1                      | 1000    |
| C1020            | Concrete block [  | 3850     | Seasonal   | 15      | 35                | 0       | 0           | 30                 | 1                      |         |
| B05465-R         | Basketball 29.5 ( | 3850     | Seasonal   | 266     | 43                | 30      | 30          | 10                 | 1                      | 60      |
| 565405 Beatles   | One Style XL [ex  | 4008     | Seasonal   | 1456    | 280               | 0 30 t  | o be shippe | d on Jan 4, 2      | 019                    | 100     |
| 565405 Beatles S | One Style S [exc  | 4008     | Seasonal   | 1181    | 593               | 0       | 100         | 30                 | 1                      | 100     |

## **Ordering plan**

As we mentioned above, an ordering plan is calculated in two steps. First, the current order quantity is computed.

To figure out how the current order of **96** units is obtained, we will address the Explain inventory calculation dialog. To open it, we set the cursor at item **B05465-R** and press **Ctrl + E** (see figure below).

| m code On hand To shin To re                                                                                                    |                                                                                                    | On hand To ship T                                                 | Table                                                     | <b>.</b> .                                                                                                    | Lead time,                                                                                                    | me, Order cycle,                                                               | Min lot                                                                                                    | Rounding                                                                                                    | Current order                                                                               |                                             | Ordering plan                                              |                                               |                                                                                                    | Demand fore                                           |        | cast |
|----------------------------------------------------------------------------------------------------|----------------------------------------------------------------------------------------------------|-------------------------------------------------------------------|-----------------------------------------------------------|----------------------------------------------------------------------------------------------------|----------------------------------------------------------------------------------------------------|--------------------------------------------------------------------------------|----------------------------------------------------------------------------------------------------|----------------------------------------------------------------------------------------------------|---------------------------------------------------------------------------------------------|---------------------------------------------|------------------------------------------------------------|-----------------------------------------------|----------------------------------------------------------------------------------------------------|-------------------------------------------------------|--------|------|
| em code                                                                                                    | On hand                                                                                                    | lo ship                                                           | lo receive                                                | days                                                                                                    | months                                                                                                    | Min lot                                                                        | Rounding                                                                                                    | Qty                                                                                                    | Order type                                                                                  | Dec 2018                                    | Jan 2019                                                   | Feb 2019                                      | Dec 2018                                                                                                    | Jan 2019                                              | Feb    |      |
| 4-T                                                                                                    | 41                                                                                                    | 0                                                                 | 0                                                         | 30                                                                                                    | 1                                                                                                    |                                                                                |                                                                                                    | 40                                                                                                    | Purchase                                                                                    | 40                                          | 27                                                         | 27                                            | 27                                                                                                    | 27                                                    | 27     |      |
| 56 200                                                                                                    | 590                                                                                                    | 0                                                                 | 0                                                         | 30                                                                                                    | 1                                                                                                    | 1000                                                                           | 20                                                                                                    | 1000                                                                                                    | Purchase                                                                                    | 1000                                        | 0                                                          | 1000                                          | 357                                                                                                    | 358                                                   | 359    |      |
| 66 150                                                                                                    | 54                                                                                                    | 0                                                                 | 0                                                         | 30                                                                                                    | 1                                                                                                    | 100                                                                            | 20                                                                                                    | 100                                                                                                    | Purchase                                                                                    | 100                                         | 100                                                        | 0                                             | 43                                                                                                    | 43                                                    | 43     |      |
| )                                                                                                    | 54                                                                                                    | 0                                                                 | 0                                                         | 30                                                                                                    | 1                                                                                                    |                                                                                | 5                                                                                                    | 0                                                                                                    |                                                                                             | 0                                           | 0                                                          | 15                                            | 13                                                                                                    | 11                                                    | 12     |      |
| 0                                                                                                    | 69                                                                                                    | 0                                                                 | 0                                                         | 30                                                                                                    | 1                                                                                                    | 1000                                                                           | 50                                                                                                    | 1000                                                                                                    | Purchase                                                                                    | 1000                                        | 0                                                          | 0                                             | 181                                                                                                    | 202                                                   | 22     |      |
| 0                                                                                                    | 15                                                                                                    | 0                                                                 | 0                                                         | 30                                                                                                    | 1                                                                                                    |                                                                                |                                                                                                    | 21                                                                                                    | Purchase                                                                                    | 21                                          | 11                                                         | 10                                            | 13                                                                                                    | 12                                                    | 11     |      |
| 65-R                                                                                                    | 266                                                                                                    | 30                                                                | 30                                                        | 10                                                                                                    | 1                                                                                                    | 60                                                                             | 12                                                                                                    | 96                                                                                                    | Purchase                                                                                    | 96                                          | 60                                                         | 108                                           | 197                                                                                                    | 100                                                   | 82     |      |
| 05 Beatles                                                                                                    | 1456                                                                                                    | 0                                                                 | 100                                                       | 30                                                                                                    | 1                                                                                                    | 100                                                                            | 10                                                                                                    | 0                                                                                                    |                                                                                             | 0                                           | 0                                                          | 0                                             | 176                                                                                                    | 162                                                   | 99     |      |
| Explain in                                                                                                    | ventory ca                                                                                                    |                                                                   |                                                           |                                                                                                    |                                                                                                    |                                                                                |                                                                                                    |                                                                                                    |                                                                                             |                                             | _                                                          |                                               | _                                                                                                    |                                                       |        |      |
| Location:<br>Safety sto<br>Debt recei<br>Debt pass<br>Simulation                                                                                                    | ock:<br>ived from lo<br>ed to upper<br>horizon                                                                                                    | wer echelon<br>echelon (c                                         | n (current/max):                                          | B05465<br>94<br>ax): 0 / 0, a<br>0 / 96<br>5 mont                                                                  | i-R — Basketbal<br>ccum. 0<br>ths                                                                                                    | <b>  29.5 (size</b><br>Manufactur                                              | <b>7) [seasonal</b><br>e details                                                                                                    | model]                                                                                                    |                                                                                             |                                             |                                                            |                                               |                                                                                                    |                                                       | •      |      |
| Location:<br>Safety sto<br>Debt recei<br>Debt pass<br>Simulation<br>Time frac                                                                                                    | ock:<br>ived from lo<br>ed to upper<br>horizon<br>tion                                                                                                    | wer echelor<br>echelon (c                                         | n (current/ma<br>urrent/max):<br>Dec<br>0.03              | B05465<br>94<br>ax): 0 / 0, a<br>: 0 / 96<br>5 mont<br>: 1, 2018 1<br>2 0                                          | R — Basketbal<br>ccum. 0<br>hs<br>Dec 12, 2018<br>.366                                                                                                    | Manufactur<br>Dec 31, 20                                                       | 7) [seasonal<br>e details<br>)18 Jan 1,<br>1.032                                                                                           | model]<br>2019 Ja<br>1.                                                                                                    | an 4, 2019 Ja<br>129 1.:                                                                    | an 12, 2019<br>366                          | Jan 15, 20<br>1.484                                        | 019 Jan 3<br>2                                | 31, 2019 1<br>2                                                                                                    | Feb 1, 2019                                           | •      |      |
| Location:<br>Safety sto<br>Debt recei<br>Debt pass<br>Simulation<br>Time frac<br>Events                                                                                                    | ock:<br>ived from lo<br>ed to upper<br>horizon<br>tion                                                                                                    | wer echelon<br>echelon (c                                         | n (current/max):<br>urrent/max):<br>Dec<br>0.03           | B05465<br>94<br>ax): 0 / 0, a<br>: 0 / 96<br>5 mont<br>: 1, 2018  <br>2 0<br>;                                     | -R — Basketbal<br>ccum. 0<br>ths<br>Dec 12, 2018<br>.366<br>R                                                                                                    | Manufactur<br>Dec 31, 20<br>1<br>©                                             | 7) [seasonal<br>e details<br>018 Jan 1,<br>1.032                                                                                           | model]<br>2019 Ja<br>1.<br>순                                                                                                    | an <b>4, 2019</b> Ja<br>129 1.:<br>5                                                        | an 12, 2019<br>366                          | Jan 15, 20<br>1.484<br>ແງ                                  | 019 Jan 3<br>2<br>&                           | 31, 2019  <br>2                                                                                                    | Feb 1, 2019                                           |        |      |
| Location:<br>Safety sto<br>Debt recei<br>Debt pass<br>Simulation<br>Time frac<br>Events<br>Demand f                                                                                                    | ock:<br>ived from lo<br>ed to upper<br>horizon<br>tion                                                                                                    | wer echeloi<br>echelon (c                                         | n (current/m<br>urrent/max):<br>Dec<br>0.03               | B05465<br>94<br>ax): 0 / 0, a<br>: 0 / 96<br>5 mont<br>: 1, 2018  <br>2 0<br>;                                     | -R — Basketbal<br>ccum. 0<br>hs<br>Dec 12, 2018<br>.366<br>                                                                                                    | 1 29.5 (size<br>Manufactur<br>Dec 31, 20<br>1<br>の                             | 7) [seasonal<br>e details<br>018 Jan 1,<br>1.032<br>🖂<br>100                                                                               | model]<br>2019 Ja<br>1.<br>순                                                                                                    | an 4, 2019 Ja<br>129 1.:<br>도                                                               | an 12, 2019<br>366                          | Jan 15, 20<br>1.484<br>(7)                                 | 019 Jan 3<br>2<br>ල්                          | 81, 2019<br>2<br>8<br>8                                                                                             | Feb 1, 2019<br>0.032<br>⊠<br>12                       |        |      |
| Location:<br>Safety sto<br>Debt recei<br>Debt pass<br>Simulation<br>Time frac<br>Events<br>Demand f<br>+ Manufa                                                                                                    | ock:<br>ived from lo<br>ed to upper<br>horizon<br>tion<br>forecast<br>acture forec                                                                                                    | wer echeloi<br>echelon (c                                         | n (current/max):<br>Dec<br>0.03                           | 94<br>94<br>ax): 0 / 0, a<br>0 / 96<br>5 mont<br>1, 2018<br>2<br>0                                                 | -R — Basketbal<br>ccum. 0<br>ths □<br>Dec 12, 2018<br>.366<br>.366<br>                                                                                                    | 1 29.5 (size<br>Manufactur<br>Dec 31, 20<br>1<br>の                             | 7) [seasonal<br>e details<br>)18 Jan 1,<br>1.032<br>🖂<br>100                                                                               | model]<br>2019 Ja<br>1.<br>企                                                                                                    | an 4, 2019 Ja<br>129 1.:<br>\\<br>(OC)                                                      | an 12, 2019<br>366                          | Jan 15, 20<br>1.484<br>(7)                                 | 019 Jan 3<br>2<br>Č                           | 31, 2019  <br>2<br>8<br>8                                                                                           | Feb 1, 2019<br>.032<br>⊠<br>12                        |        |      |
| Location:<br>Safety sto<br>Debt recei<br>Debt pass<br>Simulation<br>Time frac<br>Events<br>Demand f<br>+ Manufa<br>= Subper                                                                                          | ock:<br>ived from lo<br>ed to upper<br>horizon<br>tion<br>forecast<br>acture forec<br>iod consum                                                                                                    | wer echelon (c<br>echelon (c<br>ast<br>otion                      | n (current/max):<br>urrent/max):<br>Dec<br>0.03           | B05465<br>94<br>34(): 0 / 0, a<br>5 mont<br>1, 2018 1<br>2 0<br>5<br>6                                             | -R — Basketbal<br>ccum. 0<br>hs □<br>Dec 12, 2018<br>.366<br>.366<br>.3 | 1 29.5 (size<br>Manufactur<br>Dec 31, 20<br>1<br>0<br>1<br>25                  | 7) [seasonal<br>e details<br>D18 Jan 1,<br>1.032<br>E3<br>100<br>3                                                                         | mode[]<br>2019 Ja<br>1.<br>2019 Ja<br>1.<br>2019 Ja<br>1.<br>2019 Ja<br>2019 Ja<br>2019 J | an 4, 2019 32<br>129 1.:<br>(OC) 24                                                         | an 12, 2019<br>366                          | Jan 15, 20<br>1.484<br>ແງ<br>11                            | 019 Jan 3<br>2<br>©<br>52                     | 81, 2019  <br>2<br>8<br>8<br>3                                                                                      | Feb 1, 2019<br>.032<br>.2                             |        |      |
| Location:<br>Safety sto<br>Debt recei<br>Debt pass<br>Simulation<br>Time frac<br>Events<br>Demand f<br>+ Manufa<br>= Subper<br>+ Safety<br>Write-off                                                                 | ock:<br>ived from lo<br>ed to upper<br>horizon<br>tion<br>forecast<br>acture forec<br>iod consum<br>stock                                                                                                | wer echelon (c<br>echelon (c<br>ast                               | n (current/m.<br>urrent/max):<br>Dec<br>0.03              | B05465<br>94<br>ax): 0 / 0, a<br>: 0 / 96<br>5 mont<br>: 1, 2018<br>2<br>0<br>2<br>5<br>6                          | -R — Basketbal<br>ccum. 0<br>ths □<br>Dec 12, 2018<br>.366<br>.366<br>                                                                                                    | 1 29.5 (size<br>Manufactur<br>Dec 31, 20<br>1<br>©<br>125<br>75                | 7) [seasonal<br>e details<br>018 Jan 1,<br>1.032<br>2<br>100<br>3<br>2                                                                     | model]<br>2019 Ja<br>1.<br>企<br>口<br>10<br>5<br>5<br>3                                                                                                    | an 4, 2019 Ja<br>129 1.:<br>(OC) 24<br>12<br>5 fety, stock                                  | an 12, 2019<br>366                          | Jan 15, 20<br>1.484<br>ແລ<br>11<br>-8                      | 019 Jan 3<br>2<br>©<br>52                     | 31, 2019 2<br>2<br>8<br>3<br>3                                                                                      | Feb 1, 2019<br>.032<br>3<br>2                         | -<br>- |      |
| Location:<br>Safety sto<br>Debt recei<br>Debt pass<br>Simulation<br>Time frac<br>Events<br>Demand f<br>+ Manufa<br>= Subper<br>+ Safety<br>Write-off<br>Orders in                                                    | ock:<br>ived from lo<br>ed to upper<br>horizon<br>tion<br>forecast<br>acture forec<br>iod consum<br>stock<br>is<br>transition                                                                            | wer echelon (c<br>echelon (c<br>ast<br>ption                      | n (current/max):<br>Dec<br>0.03                           | B05465<br>94<br>ax): 0 / 0, a<br>: 0 / 96<br>5 mont<br>: 1, 2018 1<br>2 0<br>5<br>6                                | -R — Basketbal<br>ccum. 0<br>ths □<br>Dec 12, 2018<br>.366<br>.366      | 1 29.5 (size<br>Manufactur<br>Dec 31, 20<br>1<br>©<br>125<br>75                | 7) [seasonal<br>e details<br>018 Jan 1,<br>1.032<br>⊠<br>100<br>3<br>2<br>2                                                                | model]<br>2019 Ja<br>1.<br>☆<br>Di<br>10<br>5<br>Sat                                                                                                    | an 4, 2019 Ja<br>129 1.:<br>(OC) 24<br>(OC) 24<br>fety stock                                | an 12, 2019<br>366<br>2                     | Jan 15, 20<br>1.484<br>(7)<br>11<br>-8<br>30               | 019 Jan 3<br>2<br>©<br>52                     | 31, 2019  <br>2<br>8<br>8<br>3                                                                                      | Feb 1, 2019<br>.032<br>⊠<br>12                        |        |      |
| Location:<br>Safety sto<br>Debt recei<br>Debt pass<br>Simulation<br>Time frac<br>Events<br>Demand f<br>+ Manufa<br>= Subper<br>+ Safety<br>Write-off<br>Orders in<br>Debt afte                                       | ock:<br>ived from lo<br>ed to upper<br>horizon<br>tion<br>forecast<br>acture forecast<br>iod consum<br>stock<br>is<br>transition<br>er arrivals                                                          | wer echelon (c<br>echelon (c<br>ast<br>ption                      | n (current/max):<br>Dec<br>0.03                           | B05465<br>94<br>ax): 0 / 0, a<br>: 0 / 96<br>5 mont<br>: 1, 2018<br>1<br>2<br>0<br>5<br>5<br>6                     | -R — Basketbal<br>ccum. 0<br>ths □<br>Dec 12, 2018<br>.366<br>                                                                                                    | Manufactur<br>Dec 31, 20<br>1<br>3<br>125<br>75                                | 7) [seasonal<br>e details<br>018 Jan 1,<br>1.032<br>⊠<br>100<br>3<br>2<br>2                                                                | model]<br>2019 Ja<br>1.<br>⊉<br>Di<br>10<br>5<br>Sati                                                                                                    | an 4, 2019 Ja<br>129 1.:<br>(OC) 24<br>(OC) 24<br>fety stock<br>0 0                         | an 12, 2019<br>366<br>?                     | Jan 15, 20<br>1.484<br>CJ<br>11<br>-8<br>30                | 019 Jan 3<br>2<br>©<br>52                     | 31, 2019  <br>2<br>8<br>3                                                                                           | Feb 1, 2019<br>.032                                   |        |      |
| Location:<br>Safety sto<br>Debt recei<br>Debt pass<br>Simulation<br>Time frac<br>Events<br>Demand f<br>+ Manufa<br>= Subper<br>+ Safety<br>Write-off<br>Orders in<br>Debt afte<br>Inventor                           | ock:<br>ived from lo<br>ed to upper<br>horizon<br>tion<br>forecast<br>acture forec<br>iod consum<br>stock<br>is<br>transition<br>er arrivals<br>y + in trans                                             | wer echelon (c<br>echelon (c<br>ast<br>otion                      | n (current/max):<br>urrent/max):<br>Dec<br>0.03<br>266    | B05465<br>94<br>34(): 0 / 0, a<br>5 mont<br>2 0<br>2 0<br>2 0<br>5<br>6                                            | -R — Basketbal<br>ccum. 0<br>ths □<br>Dec 12, 2018<br>.366<br>.366      | 1 29.5 (size<br>Manufactur<br>Dec 31, 20<br>1<br>(5)<br>125<br>75<br>171       | 7) [seasonal<br>e details<br>)18 Jan 1,<br>1.032<br>2<br>100<br>3<br>2<br>2<br>100<br>100<br>100<br>100<br>100<br>100<br>100<br>100<br>100 | model]<br>2019 Ja<br>1.<br>2019 Ja<br>1.<br>2019 Ja<br>1.<br>2019 Ja<br>1.<br>2019 Ja<br>1.<br>2019 Ja<br>1.<br>2019 Ja<br>1.<br>2019 Ja<br>2019 Ja<br>201                                                                                                    | an 4, 2019 Ja<br>129 1.:<br>(OC) 24<br>(OC) 24<br>fety stock<br>0 12<br>fety stock<br>0 10  | an 12, 2019<br>366<br>2<br>4<br>2<br>4      | Jan 15, 20<br>1.484<br>(C)<br>11<br>-8<br>30<br>183        | 019 Jan 3<br>2<br>©<br>52                     | 81, 2019 1<br>2<br>8<br>3<br>3                                                                                      | Feb 1, 2019                                           |        |      |
| Location:<br>Safety sto<br>Debt recei<br>Debt pass<br>Simulation<br>Time frac<br>Events<br>Demand f<br>+ Manufa<br>= Subper<br>+ Safety<br>Write-off<br>Orders in<br>Debt afte<br>Inventor<br>+ Plannet              | ock:<br>ived from lo<br>ed to upper<br>horizon<br>tion<br>forecast<br>acture forec<br>iod consum<br>stock<br>stock<br>transition<br>er arrivals<br>y + in trans<br>d order arriv                         | wer echelon (c<br>echelon (c<br>ast<br>ption<br>tion              | n (current/max)<br>urrent/max)<br>Dec<br>0.03             | B05465<br>94<br>ax): 0 / 0, a<br>5 mont<br>2 0<br>2 0<br>2 0<br>5<br>5<br>6<br>6<br>2<br>2<br>9                    | i-R — Basketbal<br>ccum. 0<br>ths □<br>Dec 12, 2018<br>.366<br>.366     | 1 29.5 (size<br>Manufactur<br>Dec 31, 20<br>1<br>()<br>125<br>75<br>171        | 7) [seasonal<br>e details<br>D18 Jan 1,<br>1.032<br>E3<br>100<br>3<br>2<br>2<br>3<br>2<br>168                                              | model]<br>2019 Ja<br>1.<br>2019 Ja<br>1.<br>2019 Ja<br>1.<br>2019 Ja<br>1.<br>2019 Ja<br>1.<br>2019 Ja<br>1.<br>2019 Ja<br>1.<br>2019 Ja<br>1.<br>2019 Ja<br>2019 Ja<br>1.<br>2019 Ja<br>2019 Ja<br>2019                                                                                                    | an 4, 2019 32<br>129 1.:<br>(OC) 24<br>12<br><b>fety stock</b><br>0 21<br>8 10<br>60        | an 12, 2019<br>366<br>2<br>2<br>4<br>4      | Jan 15, 20<br>1.484<br>d<br>11<br>-8<br>30<br>183          | 019 Jan 3<br>2<br>©<br>52<br>52<br>131        | 81, 2019  <br>2<br>8<br>3<br>3<br>4<br>4<br>4<br>4<br>4<br>4<br>4<br>4<br>4<br>4<br>4<br>4<br>4<br>4<br>4<br>4<br>4 | Feb 1, 2019<br>.032<br>.2<br>2<br>2<br>28             |        |      |
| Location:<br>Safety sto<br>Debt recei<br>Debt pass<br>Simulation<br>Time frac<br>Events<br>Demand f<br>+ Manufa<br>= Subper<br>+ Safety<br>Write-off<br>Orders in<br>Debt afte<br>Inventor<br>+ Plannet<br>= Project | ock:<br>ived from lo<br>ed to upper<br>horizon<br>tion<br>forecast<br>acture forec<br>iod consum<br>stock<br>is<br>transition<br>er arrivals<br>y + in trans<br>d order arriv<br>ed inventor             | wer echelon (c<br>echelon (c<br>ast<br>ption<br>tion<br>vals<br>y | n (current/mx)<br>urrent/max):<br>고<br>고<br>266<br>266    | B05465<br>94<br>ax): 0 / 0, a<br>5 mont<br>2 0 / 96<br>5 mont<br>2 0<br>2<br>6<br>6<br>2<br>2<br>9<br>2<br>2<br>9  | i-R — Basketbal<br>ccum. 0<br>ths □<br>Dec 12, 2018<br>.366<br>.366     | 1 29.5 (size<br>Manufactur<br>Dec 31, 20<br>1<br>()<br>125<br>75<br>171<br>171 | 7) [seasonal<br>e details<br>218 Jan 1,<br>1.032<br>2<br>100<br>3<br>2<br>168<br>4<br>168                                                  | model]<br>2019 Ja<br>1.<br>2019 Ja<br>1.<br>2019 Ja<br>1.<br>2019 Ja<br>2019 Ja<br>2                                                                                                    | an 4, 2019 Ja<br>129 1.:<br>(OC) 24<br>(OC) 24<br>5ety stock<br>60<br>8 10<br>8 16          | an 12, 2019<br>366<br>3<br>4<br>4<br>4<br>4 | Jan 15, 20<br>1.484<br>dQ<br>11<br>-8<br>30<br>183<br>183  | 019 Jan 3<br>2<br>©<br>52<br>52<br>131<br>131 | 31, 2019  <br>2<br>8<br>3<br>3<br>3<br>4<br>1<br>1<br>1                                                             | Feb 1, 2015<br>                                       |        |      |
| Location:<br>Safety sto<br>Debt recei<br>Debt pass<br>Simulation<br>Time frac<br>Events<br>Demand f<br>+ Manufa<br>= Subper<br>+ Safety<br>Write-off<br>Orders in<br>Debt afte<br>Inventor<br>+ Planned              | ock:<br>ived from lo<br>ed to upper<br>horizon<br>tion<br>forecast<br>acture foreca<br>iod consum<br>stock<br>is<br>transition<br>er arrivals<br>y + in trans<br>d order arriv<br>red inventor<br>orders | wer echelon (c<br>echelon (c<br>ast<br>ption<br>tion<br>vals<br>y | n (current/max):<br>Der<br>0.03<br>23<br>266<br>266<br>96 | B05465<br>94<br>ax): 0 / 0, a<br>5 mont<br>1, 2018 1<br>2 0<br>5<br>6<br>6<br>2<br>9<br>2<br>9<br>2<br>2<br>9<br>2 | -R — Basketbal<br>ccum. 0<br>ths □<br>Dec 12, 2018<br>.366<br>.366      | 1 29.5 (size<br>Manufactur<br>Dec 31, 20<br>1<br>0<br>125<br>75<br>171<br>171  | 7) [seasonal<br>e details<br>1018 Jan 1,<br>1.032<br>⊠<br>100<br>3<br>2<br>2<br>168<br>168<br>168<br>60                                    | model]<br>2019 Ja<br>1.<br>2019 Ja<br>1.<br>2019 Ja<br>10<br>5<br>Sat<br>12<br>12<br>12<br>12<br>12                                                                                                    | an 4, 2019 Ja<br>129 1.:<br>(OC) 24<br>(OC) 24<br>5ety stock<br>0 24<br>8 10<br>60<br>88 16 | an 12, 2019<br>366<br>2<br>4<br>4<br>4      | Jan 15, 20<br>1.484<br>(7)<br>11<br>-8<br>30<br>183<br>183 | 019 Jan 3<br>2<br>©<br>52<br>131<br>131       | 31, 2019 2<br>2<br>8<br>3<br>3<br>4<br>4<br>4<br>4<br>4<br>4<br>4<br>4<br>4<br>4<br>4<br>4<br>4<br>4<br>4<br>4<br>4 | Eeb 1, 2019<br>.032<br>3<br>2<br>28<br>28<br>28<br>08 |        |      |

7.6.1. Inventory Planning in General

3/6

As Lead time = 10 days that ends up on Dec 12, 2018 and the Order cycle is 1 month, we take the Subperiod consumption demand starting from the end of Dec 12, 2018 to the end of Jan 12, 2019. Since the dialog shows the dates the particular subperiod ends, we take the sum for the four subperiods staring from Dec 31, 2018.

• Thus,  $D_{oc} = 125 + 3 + 10 + 24 = 162$ .

2022/08/12 16:00

- $D_{LT}$  = Demand\_forecast\_for\_period \* **Lead time, days** / 30 = 197 \* 10 / 30 = 66. This value is shown in the **Subperiod consumption** row on the date when the first Streamline's planned order arrives.
- *Qty to ship* = 30, as we have a shipment of 30 units that hit this interval (see figure above).
- **Rounding** = 12, **Min lot** = 60, **On hand** = 266.

Now, let's replace the parameters with the values:

**Order qty**<sub>1</sub> = MAX(CEILING(MAX(0, 162 + 94 + 30 - 200), 12), 60) = 96,

Remaining = MAX(0, MAX(0, 266) + 0 - 66) = 200.

We highlighted the values that are used in the calculation of the **Current order** quantity with positive

and negative signs via green and red borders correspondingly in the figure above.

The values for all of the parameters in the formula (2) can be directly found in the **Explain inventory** calculation dialog as well. The most interesting from them is the *Remaining*<sub>*i*-1</sub>, i = 2,.... The **Inventory** + in transition row shows these remainings. The figure below highlights the values of the parameters that are used to get the second order.

|                            |                                                             |                              | <b>.</b>                | -                            | . Lead tir       | ne, Order cycle |           |            | Cu      | irrent order | 0            | rdering pla | an       | De        | mand fore   | ast      |      |
|----------------------------|-------------------------------------------------------------|------------------------------|-------------------------|------------------------------|------------------|-----------------|-----------|------------|---------|--------------|--------------|-------------|----------|-----------|-------------|----------|------|
|                            | ltem code                                                   | On hand                      | lo ship                 | lo rec                       | eive days        | months          | Min lot   | Rounding   | Qty     | Order ty     | pe Dec 2018  | Jan 2019    | Feb 2019 | Dec 2018  | Jan 2019    | Feb 2019 |      |
|                            | 89654-T                                                     | 41                           | 0                       | 0                            | 30               | 1               |           |            | 40      | Purchase     | 40           | 27          | 27       | 27        | 27          | 27       |      |
|                            | VR2156 200                                                  | 590                          | 0                       | 0                            | 30               | 1               | 1000      | 20         | 1000    | Purchase     | 1000         | 0           | 1000     | 357       | 358         | 359      |      |
|                            | VB2166 150                                                  | 54                           | 0                       | 0                            | 30               | 1               | 100       | 20         | 100     | Purchase     | 100          | 100         | 0        | 43        | 43          | 43       |      |
|                            | L2010                                                       | 54                           | 0                       | 0                            | 30               | 1               |           | 5          | 0       |              | 0            | 0           | 15       | 13        | 11          | 12       |      |
|                            | H2510                                                       | 69                           | 0                       | 0                            | 30               | 1               | 1000      | 50         | 1000    | Purchase     | 1000         | 0           | 0        | 181       | 202         | 225      |      |
|                            | C1020                                                       | 15                           | 0                       | 0                            | 30               | 1               |           |            | 21      | Purchase     | 21           | 11          | 10       | 13        | 12          | 11       |      |
|                            | B05465-R                                                    | 266                          | 30                      | 30                           | 10               | 1               | 60        | 12         | 96      | Purchase     | 96           | 60          | 108      | 197       | 100         | 82       |      |
|                            | 565405 Beatles                                              | 1456                         | 0                       | 100                          | 30               | 1               | 100       | 10         | 0       |              | 0            | 0           | 0        | 176       | 162         | 99       |      |
|                            |                                                             |                              | -                       |                              |                  |                 |           |            |         |              |              |             | -        |           |             |          | ~    |
| Expla                      | n inventory calcul                                          | auon                         |                         |                              |                  |                 |           |            |         |              |              |             |          |           |             |          | ^    |
| Debt i<br>Debt i<br>Simula | received from lower<br>passed to upper ech<br>ation horizon | echelon (cu<br>Ielon (currei | ırrent/max)<br>nt/max): | ): 0 / 0,<br>0 / 96<br>5 mor | accum. 0<br>nths | Manufacture d   | etails    |            |         |              |              |             |          |           |             |          |      |
|                            |                                                             |                              | Dec 1                   | , 2018                       | Dec 12, 2018     | B Dec 31, 2018  | Jan 1, 20 | )19 Jan 4, | 2019 Ja | an 12, 2019  | Jan 15, 2019 | Jan 31, 2   | 019 Feb  | 1, 2019 F | eb 11, 2019 | Feb 28,  | 2019 |
| Time                       | fraction                                                    |                              | 0.032                   |                              | 0.366            | 1               | 1.032     | 1.129      | 1.      | 366          | 1.484        | 2           | 2.03     | 2 2       | .366        | 3        |      |
| Even                       | ts                                                          |                              |                         |                              | <u>1</u>         | Ō               |           | 全          | 5       | 3            | đ.           | Ō           |          | ŕ,        | 2           | Ō        |      |
| Dema                       | and forecast                                                |                              |                         |                              |                  |                 | 100       |            |         |              |              |             | 82       |           |             |          |      |
| + Ma                       | nufacture forecast                                          |                              |                         |                              |                  |                 |           |            |         |              |              |             | D(OC     | )         |             | _        |      |
| = Su                       | bperiod consumptior                                         | י                            |                         |                              | 66               | 125             | 3         | 10         | 24      | 1            | 11           | 52          | 3        | 2         | 7           | 52       |      |
| + Sa                       | fety stock                                                  |                              |                         |                              |                  | 75              | 2         | 5          | 12      |              | -8           |             |          |           |             | 25       |      |
| Write                      | e-offs                                                      |                              |                         |                              |                  |                 |           | Sarety st  | OCK     | Qu           | /_to_recer   | ve<br>1     |          |           |             |          |      |
| Debt                       | after arrivals                                              |                              |                         |                              |                  |                 |           | -30        | Re      | emaining     | 30           |             |          |           |             |          |      |
| Inve                       | ntory + in transition                                       |                              | 266                     |                              | 200              | 171             | 168       | 128        | 10      | 14           | 183          | 131         | 128      | 1         | 01          | 157      |      |
| + Pla                      | nned order arrivals                                         |                              |                         |                              | 96               |                 |           |            | 60      | )            |              |             |          | 1         | 08          |          |      |
| = Pro                      | ojected inventory                                           |                              | 266                     |                              | 296              | 171             | 168       | 128        | 16      | 54           | 183          | 131         | 128      | 2         | 09          | 157      |      |
| Plann                      | ned orders                                                  |                              | 96                      |                              |                  |                 | 60        |            |         |              |              |             | 108      |           |             |          |      |
| Dema                       | and passed to upper                                         | echelon                      | 66                      |                              |                  |                 | 60        |            |         |              |              |             | 108      |           |             |          |      |
| <                          |                                                             |                              |                         |                              |                  |                 |           |            |         |              |              |             |          |           |             |          | >    |
| Input                      | / Calculated + -                                            | - Co-deper                   | ndent                   |                              |                  |                 |           |            |         |              |              |             |          |           |             | Clos     | æ    |

We have intentionally set Streamline to determine safety stock as the demand for the given number of future periods (1 month in our example) to be able to show you how the order amount is calculated.

- $D(OC_2) = 11 + 52 + 3 + 27 = 93;$
- Safety stock<sub>2</sub> = Safety stock<sub>1</sub> 9 = 94 8 = 84;

Now, let's replace the parameters with the values:

**Order qty**<sub>2</sub> = MAX(CEILING(MAX(0, 93 + 84 - 30 - 104), 12), 60) = MAX(CEILING(43, 12), 60) = 60.

This example is pretty simplified as it doesn't have imported:

- batches the Write-offs row of the table is empty; and
- BOMs or distribution centers Debt after arrivals row of the table is empty.

To calculate the ordered quantities correctly in these more generic cases, the formulas (1) and (2)

should account for the values from the mentioned rows.

### **Projected Inventory Levels**

To find out how the future on-hand levels at the end of each period are calculated, we will use two rows of the dialog table, **Inventory + in transition** and **Planned order arrivals**.

If you set the cursor at any cell of the **Inventory + in transition** row, you'll see the cells taking part in the calculation of the value. This row calculates the remaining on-hand at the end of each subperiod based on the:

- on-hand level at the end of the previous subperiod; and
- item consumption, possible write-off, safety stock debt, and in transition quantity in the currently selected subperiod (see figure below).

|                                  | Dec 1, 2018 | Dec 12, 2018 | Dec 31, 2018 |
|----------------------------------|-------------|--------------|--------------|
| Time fraction                    | 0.032       | 0.366        | 1            |
| Events                           |             | 2            | Ō            |
| Demand forecast                  |             |              |              |
| + Manufacture forecast           |             |              |              |
| = Subperiod consumption          |             | 66           | 125          |
| + Safety stock                   |             |              | 75           |
| Write-offs                       |             |              |              |
| Orders in transition             |             |              |              |
| Debt after arrivals              |             |              |              |
| Inventory + in transition        | 266         | 200          | 171          |
| + Planned order arrivals         |             | 96           |              |
| = Projected inventory            | 266         | 296          | 171          |
| Planned orders                   | 96          |              |              |
| Demand passed to upper echelon   | 66          |              |              |
| <                                |             |              |              |
| Input / Calculated + - Co-depend | dent        |              |              |

In other words, this row shows on-hand remaining at the end of each subperiod without taking into account Streamline's deliveries (the **Planned order arrivals** row). The resulting projected inventory levels, which is the sum of the **Inventory + in transition** and **Planned order arrivals** rows, are indicated in the **Projected inventory** row. Consequently, the amounts at the end of each data aggregation period in this row make up the **Projected inventory levels** report (see figure below).

|                   |                             |           |                 | <b>.</b> .     | Lead time,      | Order cycle,    |          |           | Project    | ed invento | ry levels |         |        |      |
|-------------------|-----------------------------|-----------|-----------------|----------------|-----------------|-----------------|----------|-----------|------------|------------|-----------|---------|--------|------|
|                   | Item code                   | On hand   | lo shi          | p lo receive   | days            | months          | Min lot  | Kounding  | Dec 2018   | Jan 2019   | Feb 2019  |         |        |      |
|                   | 89654-T                     | 41        | 0               | 0              | 30              | 1               |          |           | 15         | 28         | 28        |         |        |      |
|                   | VR2156 200                  | 590       | 0               | 0              | 30              | 1               | 1000     | 20        | 245        | 887        | 528       |         |        |      |
|                   | VB2166 150                  | 54        | 0               | 0              | 30              | 1               | 100      | 20        | 12         | 69         | 126       |         |        |      |
|                   | L2010                       | 54        | 0               | 0              | 30              | 1               |          | 5         | 41         | 30         | 18        |         |        |      |
|                   | H2510                       | 69        | 0               | 0              | 30              | 1               | 1000     | 50        | 0          | 805        | 580       |         |        |      |
|                   | C1020                       | 15        | 0               | 0              | 30              | 1               |          |           | 2          | 11         | 11        |         |        |      |
|                   | B05465-R                    | 266       | 30              | 30             | 10              | 1               | 60       | 12        | 171        | 131        | 157       |         |        |      |
|                   | 565405 Beatles              | 1456      | 0               | 100            | 30              | 1               | 100      | 10        | 1286       | 1224       | 1125      |         |        |      |
| Explain invento   | ry calculation              |           |                 |                |                 |                 |          |           |            |            |           |         |        | ×    |
| Explain invento   | ry calculation              |           |                 |                |                 |                 |          |           |            |            |           |         |        | ~    |
| Item:             |                             |           | B0546           | 5-R — Basketba | ll 29.5 (size ) | 7) [seasonal mo | del]     |           |            |            |           |         |        |      |
| Location:         |                             |           |                 |                |                 |                 |          |           |            |            |           |         |        |      |
| Safety stock:     | en lewer echelen (o         |           | 94              |                |                 |                 |          |           |            |            |           |         |        |      |
| Debt received in  | upper echelon (curre        | nt/max)   | ): 0/0,<br>0/06 | accum. u       |                 |                 |          |           |            |            |           |         |        |      |
| Simulation horizo | in                          | inginaxy. | 5 mor           | nths           | Manufacture     | e details       |          |           |            |            |           |         |        | -    |
|                   |                             | Dec 1     | , 2018          | Dec 12, 2018   | Dec 31, 20      | 18 Jan 1, 20    | 19 Jan 4 | , 2019 Ja | n 12, 2019 | Jan 15, 20 | )19 Jan 3 | 1, 2019 | Feb 1, | 2019 |
| Time fraction     |                             | 0.032     |                 | 0.366          | 1               | 1.032           | 1.129    | 1.3       | 66         | 1.484      | 2         |         | 2.032  |      |
| Events            |                             |           |                 | Å              | Ō               |                 | 企        | 5         |            | đ.         | Ō         |         |        |      |
| Demand forecas    | st                          |           |                 |                |                 | 100             |          |           |            |            |           |         | 82     |      |
| + Manufacture     | forecast                    |           |                 |                |                 |                 |          |           |            |            |           |         |        |      |
| = Subperiod cor   | nsumption                   |           |                 | 66             | 125             | 3               | 10       | 24        |            | 11         | 52        |         | 3      |      |
| + Safety stock    |                             |           |                 |                | 75              | 2               | 5        | 12        |            | -8         |           |         |        |      |
| Write-offs        |                             |           |                 |                |                 |                 |          |           |            |            |           |         |        |      |
| Orders in transi  | tion                        |           |                 |                |                 |                 | -30      |           |            | 30         |           |         |        |      |
| Debt after arriv  | als                         |           |                 |                |                 |                 |          |           |            |            |           |         |        |      |
| Inventory + in t  | transition                  | 266       |                 | 200            | 171             | 168             | 128      | 10        | 4          | 183        | 131       |         | 128    |      |
| + Planned order   | r arrivals                  |           |                 | 96             |                 |                 |          | 60        |            |            |           |         |        |      |
| = Projected inv   | entory                      | 266       |                 | 296            | 171             | 168             | 128      | 16        | 4          | 183        | 131       |         | 128    |      |
| Planned orders    |                             | 96        |                 |                |                 | 60              |          |           |            |            |           |         | 108    |      |
| Demand passed     | to upper echelon            | 66        |                 |                |                 | 60              |          |           |            |            |           |         | 108    |      |
| <                 |                             |           |                 |                |                 |                 |          |           |            |            |           |         |        | >    |
| Input / Calculate | ed + <mark>-</mark> Co-depe | ndent     |                 |                |                 |                 |          |           |            |            |           |         | Clos   | æ    |

#### Next: Program Window

#### **Download PDF**

From: https://gmdhsoftware.com/documentation-sl/ - **GMDH Streamline Docs** 

Permanent link: https://gmdhsoftware.com/documentation-sl/ordering-plan-calculation-general

Last update: 2022/08/10 16:16

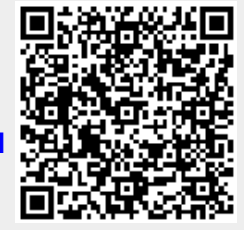